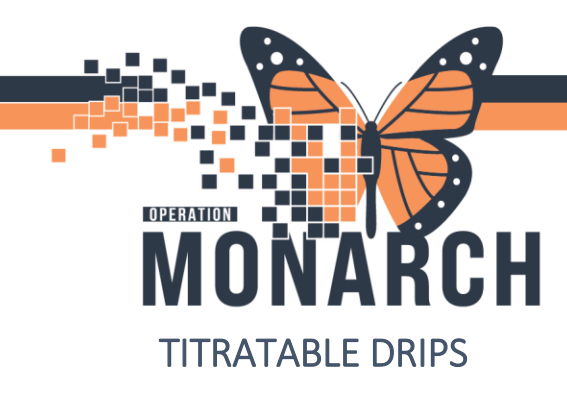

## **TIP SHEET** HOSPITAL INFORMATION SYSTEM (HIS)

#### \* Niagara Health Policy : Independent Double Checks of High Alert Medications \*

When an infusion is ordered for a patient it will be displayed in the **MAR** section. Once a titratable drip has been initiated and signed by the nurse via the Medication Administration Wizard, the infusions can be modified from the **MAR**. The image below demonstrates how a titratable infusion will look in the MAR. In the Administration Information row underneath the medication name, the last action is documented. To make changes to the infusion, double click in the box where it says Pending Last bag started.

| ĩ      | 00         28-Oct-2024 08:34 - 30-Oct-2024 08:34 (Clinical Range) |                                                                                                    |                      |                      |                      |                             |                                           |                      |                      |                      |                      |
|--------|-------------------------------------------------------------------|----------------------------------------------------------------------------------------------------|----------------------|----------------------|----------------------|-----------------------------|-------------------------------------------|----------------------|----------------------|----------------------|----------------------|
| $\sim$ | ] Show All Rate Change Docu                                       | Medications                                                                                                    | 29/Oct/2024<br>22:00 | 29/Oct/2024<br>18:52 | 29/Oct/2024<br>10:00 | 29/Oct/2024<br>08:53        | 29/Oct/2024 08:52                         | 28/Oct/2024<br>22:00 | 28/Oct/2024<br>16:16 | 28/Oct/2024<br>15:46 | 28/Oct/2024<br>08:52 |
|        | Time View                                                         | Continuous Infusions                                                                                                    |                      |                      |                      |                             |                                           |                      |                      |                      |                      |
| L      | Z Scheduled                                                       | fentaNYL (additive) 1,000 mcg [100 mcg/hr]<br>premix sodium chloride 0.9% 100 mL<br>Total Volume (m): 100 IV-CONTINUOUS 10 |                      |                      |                      | Pending<br>Last bag started |                                           |                      |                      |                      |                      |
| L      | Unscheduled                                                       |                                                                                                    |                      | End Bag              |                      | 2024-Oct-29<br>08:52 EDT    |                                           |                      |                      |                      |                      |
| E      | PRN                                                               | mL/hr, Start Date: 10/10/24 10:25:00 EDT                                                                                   |                      |                      |                      |                             |                                           |                      |                      |                      |                      |
|        | Continuous Infusions                                              | Administration Information                                                                                                 |                      |                      |                      |                             | Begin Bag 100 mL 10 mL/hr Auth (Verified) |                      |                      |                      |                      |
|        |                                                                   | fentaNYL                                                                                                    |                      |                      |                      |                             | 100 mcg/hr Auth (Verified)                |                      |                      |                      |                      |
| R      | 7 Future                                                          | premix sodium chloride 0.9%                                                                                                |                      |                      |                      |                             |                                           |                      |                      |                      |                      |

In the window that opens, modifications to the infusions can be made as indicated by the red box in the image below. To change the rate, select Rate Change. As the medication in this example requires an independent double check, the Witnessed By box is yellow indicating that it is required to continue with the rate change.

| Charting for: ZZINA, M/<br>SQ   Barriero Barriero Barri | ACKENZIE ANN                                           | ×                     |
|----------------------------------------------------------------------------------------------------|--------------------------------------------------------|-----------------------|
| fentaNYL (additive) 1,00<br>mL<br>Total Volume (mL): 100, IV-CC                                                                                                    | 0 mcg [100 mcg/hr] + premix sodium chloride 0.9% 100   | Change Order Version  |
| 4 >                                                                                                    | 2024-Oct-28 21:19 EDT - 2024-Oct-29 21:19 EDT          | 4 >                   |
| 2024-Oct           08:52 ED           08:52 ED           Site Change           Site Change           Mrist, Rig           Infuse           Bolus           Rate Change           Infuse           Infuse           Part Change           Infuse           Ves           No                                                                                                    | 29<br>T<br>nt<br>ht<br>NYL (additive) 1,000 mcg/100 mL | Change                |
| Yes No prem                                                                                                    | ix sodium chloride 0.9% 100 mL                         |                       |
| *Performed date / time :<br>*Performed by :                                                                                                    | 29/Oct/2024 • 0919 • EDT                               | Comment               |
| *Witnessed by :                                                                                                    |                                                        | Apply                 |
| *Bag # :                                                                                                    | 4                                                      |                       |
| *fentaNYL Dose :                                                                                                    | 10 mcg/hr ~                                            |                       |
|                                                                                                    |                                                        |                       |
|                                                                                                    |                                                        |                       |
|                                                                                                    |                                                        | <b>D</b> + - <b>C</b> |

In Progress

1

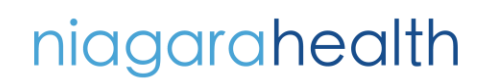

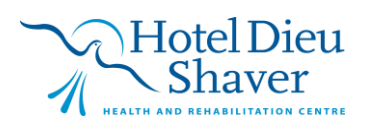

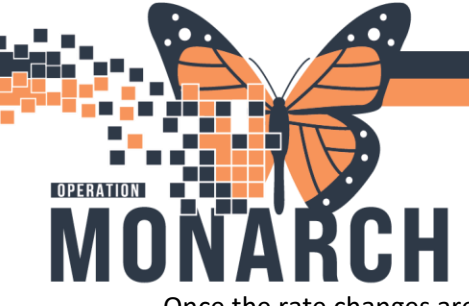

# TIP SHEET

### HOSPITAL INFORMATION SYSTEM (HIS)

Once the rate changes are made and the Witness information is entered. Click Apply on the bottom of the window. The Authorizing Signature window will open requiring the witness to enter their login information.

| P Charting for: ZZINA, MACKENZIE ANN                                                                                                    | X                                                                                                |
|----------------------------------------------------------------------------------------------------|--------------------------------------------------------------------------------------------------|
| $\checkmark \otimes  $ m                                                                                                    |                                                                                                  |
| Test         Change Order Versit           fentaNYL (additive) 1,000 mcg [100 mcg/hr] + premix sodium chloride 0.9% 100         Change Order Versit           mL         Change Order Versit           Total Volume (mL): 100, IV-CONTINUOUS, 10 mL/hr, Start Date: 10/10/24 10:25:00 EDT         Change Order Versit                                                                                                    | Authorizing Signature - NHSICURN02                                                               |
| 2024-Oct-28 21:32 EDT - 2024-Oct-29 21:32 EDT           2024-Oct-29           08:52 EDT           18 Begin Bag           Bag # 4           Site Change           Wrist, Right           Infuse           Bolus           Rate Change           100 mcg/hr           Yes         No           fentaNYL         (additive) 1,000 mcg/100 mL                                                                                                    | Cerner Millennium Usemame : NHSICURN02  Password : Domain : C3076                                |
| ✓ Yes       No       premix sodium chloride 0.9% 100 mL         *Performed date / time:       29/Oct/2024       ♥       0932       ♥       EDT       Comm         *Performed by:       NHS Test03, Nurse - Critical Care       ♥       Clean       ♥       ●       ●       ●       ●       ●       ●       ●       ●       ●       ●       ●       ●       ●       ●       ●       ●       ●       ●       ●       ●       ●       ●       ●       ●       ●       ●       ●       ●       ●       ●       ●       ●       ●       ●       ●       ●       ●       ●       ●       ●       ●       ●       ●       ●       ●       ●       ●       ●       ●       ●       ●       ●       ●       ●       ●       ●       ●       ●       ●       ●       ●       ●       ●       ●       ●       ●       ●       ●       ●       ●       ●       ●       ●       ●       ●       ●       ●       ●       ●       ●       ●       ●       ●       ●       ●       ●       ●       ●       ●       ●       ●       ●       ●       ● | OK     Cancel       PowerChart     © 2011 Censer Corporation. All rights resented.       r     y |
| In Departure                                                                                                    |                                                                                                  |

Once the witness information is entered, the green checkmark at the top left of the window can now be clicked to sign the infusion rate change.

| P Charting for:                                                                                                    | ZZINA, MACKENZIE ANN                                                                                                    | ×                    |  |  |  |  |
|----------------------------------------------------------------------------------------------------|----------------------------------------------------------------------------------------------------|----------------------|--|--|--|--|
| 🗸 🚫 🗐 📖                                                                                                    |                                                                                                    |                      |  |  |  |  |
| fentaNYL (addi<br>mL<br>Total Volume (mL):                                                                                                    | tive) 1,000 mcg [100 mcg/hr] + premix sodium chloride 0.9% 100<br>100, IV-CONTINUOUS, 10 mL/hr, Start Date: 10/10/24 10:25:00 EDT | Change Order Version |  |  |  |  |
|                                                                                                    |                                                                                                    |                      |  |  |  |  |
|                                                                                                    | 2024-Oct-29 2024-Oct-29<br>08:52 EDT 09:32 EDT                                                                                    |                      |  |  |  |  |
| Begin Bag<br>Site Change                                                                                                    | Bag # 4<br>Wrist, Right                                                                                                    |                      |  |  |  |  |
| Bolus<br>Rate Change                                                                                                    | 10 mL/hr <b>5 mL/hr</b><br>100 mcg/hr <b>50 mcg/h</b> r                                                                           |                      |  |  |  |  |
| ✓ Yes         No         fentaNYL (additive) 1,000 mcg/100 mL         Change           ✓ Yes         No         premix sodium chloride 0.9% 100 mL         Change |                                                                                                    |                      |  |  |  |  |
| *Performed date<br>*Perfor                                                                                                    | e/ time : 29/Oct/2024 🗘 🗸 10932 🗘 EDT<br>med by : NHS Test03, Nurse - Ortical Care                                                | Comment              |  |  |  |  |
| *Witne                                                                                                    | ssed by : NHS Test02, Nurse - Critical Care                                                                                       | Apply                |  |  |  |  |
|                                                                                                    | *Bag #: 4                                                                                                    |                      |  |  |  |  |
| *Rate                                                                                                    | (mL/hr): 5                                                                                                    |                      |  |  |  |  |
| *fentaN                                                                                                    | TL Dose : 50 mcg/hr v                                                                                                    | Rate Change          |  |  |  |  |
|                                                                                                    |                                                                                                    | In Progress          |  |  |  |  |

niagarahealth

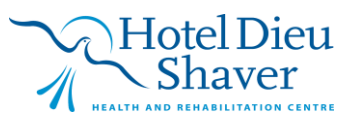

2

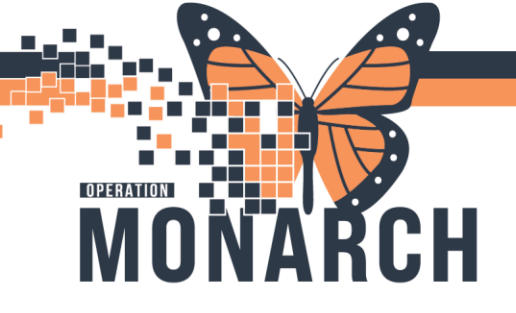

# **TIP SHEET** HOSPITAL INFORMATION SYSTEM (HIS)

In the MAR, under the Administration Information row, the change is now displayed in the corresponding date and time when the change was made.

| 28-Oct-2024 09:19 - 30-Oct-2024 09:19 (Clinical Range) |                                                                                       |                      |                      |                      |                                  |                      | Range)                |                          |
|--------------------------------------------------------|---------------------------------------------------------------------------------------|----------------------|----------------------|----------------------|----------------------------------|----------------------|-----------------------|--------------------------|
| Show All Rate Change Docu                              | Medications                                                                           | 30/Oct/2024<br>08:52 | 30/Oct/2024<br>04:12 | 29/Oct/2024<br>22:00 | 29/Oct/2024<br>10:41             | 29/Oct/2024<br>10:00 | 29/Oct/2024 09:32     | 29/Oct/2024 08:52        |
| Time View                                              | et .                                                                                  |                      |                      |                      | Pending                          |                      |                       |                          |
| 🔽 Scheduled                                            | fentaNYL (additive) 1,000 mcg [100 mcg/hr]                                            |                      | End Bag              |                      | Last bag started:<br>2024-Oct-29 |                      |                       |                          |
| Unscheduled                                            | Total Volume (mL): 100, IV-CONTINUOUS, 10<br>mL/hr, Start Date: 10/10/24 10:25:00 EDT |                      |                      |                      | 08:52 EDT                        |                      |                       |                          |
| PRN                                                    | Administration Information                                                            |                      |                      |                      |                                  |                      | Rate Change 5 mL/hr   | Begin Bag 100 mL 10 mL   |
| Continuous Infusions                                   | fentaNYL                                                                              |                      |                      |                      |                                  |                      | 50 mcg/hr Auth (Verif | 100 mcg/hr Auth (Verifie |
|                                                        | premix sodium chloride 0.9%                                                           |                      |                      |                      |                                  |                      |                       |                          |

The volumes from the infusion in the **MAR** section will flow over to the **Intake and Output** of Interactive View. The Intake section will display the medication under the Continuous Infusions label. By double clicking in the red box demonstrated below, the system will automatically input the volume infused during the corresponding

hour. The intake volumes can also be edited from here by the user. Clicking on the 🖌 at the top left of the interactive view window will sign for the intake volumes.

| 🗙 Intake And Output |                      |                                              | 10:59 |
|---------------------|----------------------|----------------------------------------------|-------|
| Intake              |                      | ⊿ Intake Total                               |       |
|                     | Continuous Infusions | ⊿ Continuous Infusions                       |       |
| ~                   | Medications          | र्ष                                          |       |
|                     | Oral                 | fentaNYL (additive) 1,000 mcg [100 mcg/hr] + |       |
|                     | GI Tube              | premix sodium chioride 0.9% 100 mL mu        | D     |

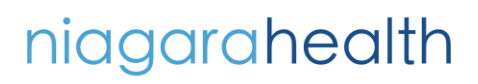

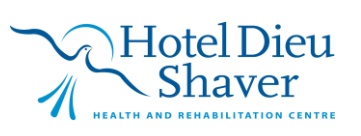